Koulumatkatukilipun ostaminen Waltti Mobiilissa

Päivitetty 4.6.2025

## Näin ostat koulumatkatukilipun Waltti Mobiilista

Koulumatkatuetun lipun ostaminen Waltti Mobiilissa edellyttää, että olet ensin hakenut OmaKelapalvelussa koulumatkatukea ja saanut osto-oikeuden. Lipun ostaminen Waltti Mobiilista edellyttää myös vahvaa tunnistautumista verkkopankkitunnuksilla tai mobiilivarmenteella osto-oikeuden varmistamiseksi.

1. Aloita koulumatkatukilipun osto valitsemalla Tiedot-välilehdeltä Omat asetukset > Kelan koulumatkatuki. Aktivoi "Ota koulumatkatukilippu käyttöön" -painike.

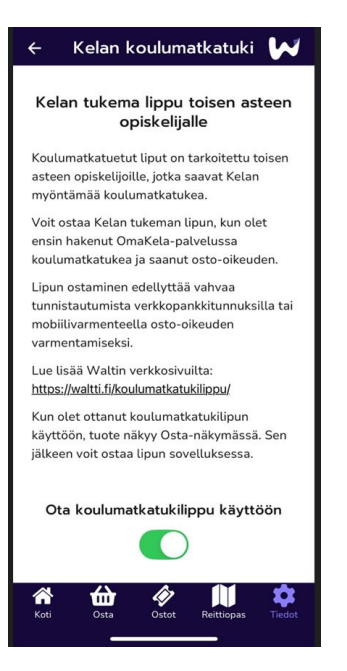

- 2. Seuraavaksi valitse Osta-välilehdeltä "Kelan tukema lippu".
- 3. Tee vahva tunnistautuminen Tunnistaudu-painikkeesta. Voit tunnistautua vahvasti verkkopankkitunnuksilla tai mobiilivarmenteella.
- 4. Tunnistautumisen jälkeen paina uudelleen "Kelan tukema lippu" -painiketta. Jos ostooikeuksia löytyy, näet ne Kelan tukemat liput, joihin sinulla on osto-oikeuksia. Valitse tuote ja paina Jatka.
- 5. Valitse vyöhykkeet ja paina Jatka. Huom. Osa Waltti-kaupungeista tarjoaa Kelan koulumatkatukea saaville opiskelijoille koko joukkoliikennealueen kattavan lipputuotteen. Tässä tapauksessa siirryt suoraan ostoskoriin.
- 6. Ostoskorissa:

Jos lipulla ei ole omavastuuhintaa (= lipun hinta 0,00 €), niin valitse siitä huolimatta maksutapa ja paina Maksa. Sinua ei veloiteta ja lippu aukeaa näkyviin. Jos lipputuotteella on omavastuuhinta, valitse maksutapa ja paina Maksa. Maksamisen jälkeen lippu aukeaa näkyviin.